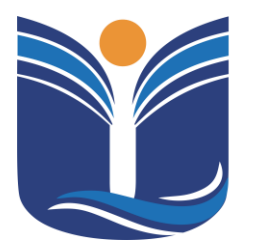

Mantida pela Instituição Cultural e Educacional de Ivaiporã – ICEI Recredenciada pela Portaria MEC nº. 1.273 de 04/07/2019 – D.O.U. – 05/07/2019

### PORTAL INTEGRADO DO ALUNO

Ivaiporã – PR 2024

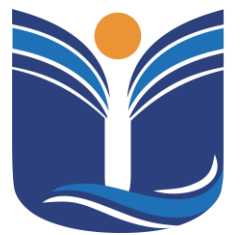

Mantida pela Instituição Cultural e Educacional de Ivaiporã – ICEI Recredenciada pela Portaria MEC nº. 1.273 de 04/07/2019 – D.O.U. – 05/07/2019

| 1                 | PORTAL DO ALUNO 4                                          |
|-------------------|------------------------------------------------------------|
| 2                 | MOODLE 5                                                   |
| 2.1               | Acessando o Moodle Univale5                                |
| 2.2               | Alterando o seu perfil 6                                   |
| 2.3               | Conhecendo a interface do ambiente virtual de aprendizagem |
| Мос               | odle Univale7                                              |
| 2.4               | Acessando a disciplina8                                    |
| 2.5               | Realizando atividades9                                     |
| 2.5.              | 1 Questionários (questões objetivas)9                      |
| 2.5.              | 2 Tarefas (questões dissertativas) 10                      |
| 3                 | BIBLIOTECA VIRTUAL                                         |
| 3.1               | Minha Biblioteca13                                         |
| 3.1. <sup>-</sup> | 1 Aplicativo - Tutorial                                    |
| 4                 | CARTEIRA DE ESTUDANTE 14                                   |
| 4.1               | Informações da Carteira Estudantil14                       |
| 5                 | ENSALAMENTO 15                                             |
| 6                 |                                                            |
| v                 | IURARIU                                                    |
| 7                 | IMPRESSÃO DE BOLETOS                                       |
| 7<br>8            | IMPRESSÃO DE BOLETOS                                       |

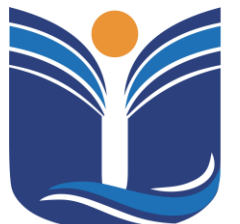

Mantida pela Instituição Cultural e Educacional de Ivaiporã – ICEI Recredenciada pela Portaria MEC nº. 1.273 de 04/07/2019 – D.O.U. – 05/07/2019

| 8.1.1   | Tela inicial do sistema                                     | 17 |
|---------|-------------------------------------------------------------|----|
| 8.1.2   | Central do Aluno – Faltas e Notas                           | 18 |
| 8.1.3   | Central do Aluno - Relatórios                               | 20 |
| 8.1.4   | Central do Aluno – Renovação de Livros da Biblioteca Física | 21 |
| 8.1.5   | Central do Aluno - Rematrícula                              | 23 |
| 9 TCC/  | ESTÁGIO                                                     | 26 |
| 9.1 Sis | stema Tcc/Estágio                                           | 26 |
| 9.1.1   | Cadastro de trabalho                                        | 27 |
| 10 INSC | RIÇÕES DE EVENTOS                                           | 28 |
| 10.1 Ev | entos e Certificados                                        | 29 |
| 10.1.1  | Inscrições                                                  | 29 |
| 10.1.2  | Certificados                                                | 31 |
| 11 SIST | EMA DE INICIAÇÃO CIENTÍFICA                                 | 31 |
| 11.1 Te | la Inicial                                                  | 32 |
| 11.1.1  | Inscrição Ouvinte                                           | 32 |
| 11.1.2  | Inscrição Apresentar Trabalho                               | 33 |
| 12 CON  | SIDERAÇÕES FINAIS                                           | 38 |

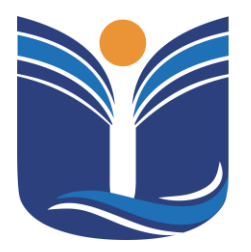

Mantida pela Instituição Cultural e Educacional de Ivaiporã – ICEI Recredenciada pela Portaria MEC nº. 1.273 de 04/07/2019 – D.O.U. – 05/07/2019

4

### 1 PORTAL DO ALUNO

Para acessar o portal do acadêmico (a) o (a) mesmo (a) deverá acessar o site da Faculdade Univale https://univale.com.br, clicar em "Sou Aluno".

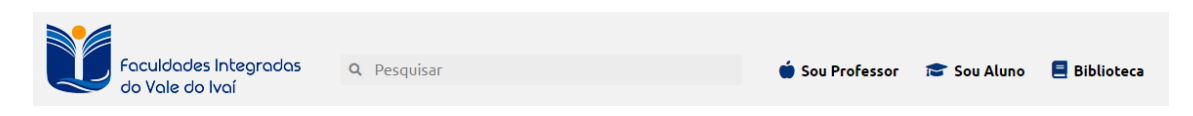

O acadêmico será redirecionado para a página de login, sendo necessário o acesso com a conta de e-mail institucional.

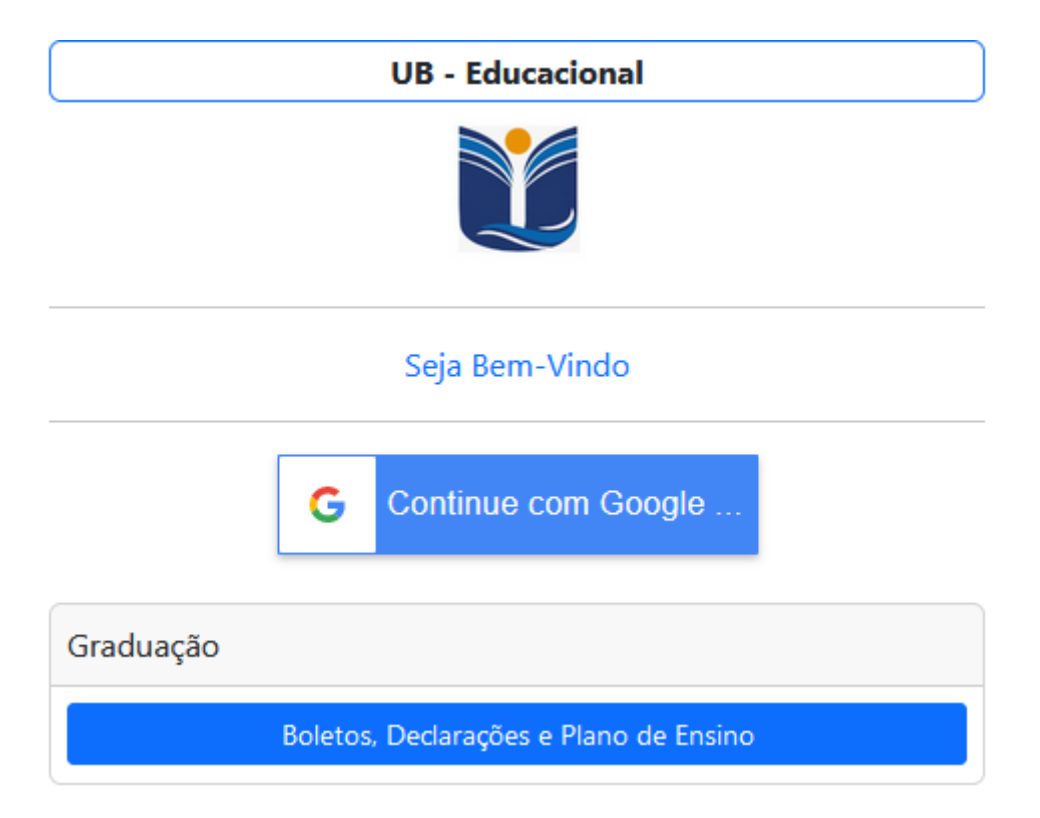

Após preencher os dados de acesso, o sistema mostrará ao acadêmico o portal integrado onde o acadêmico tem a opção de acessar o portal do aluno.

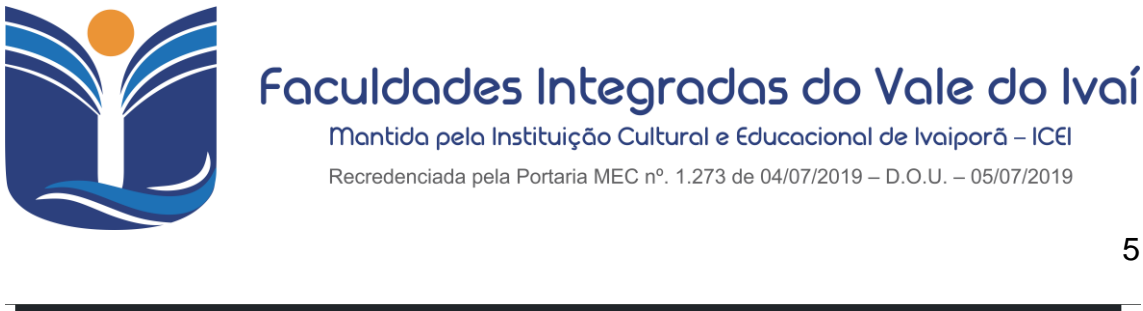

| Menu      | Alunos - Inscrições - Sist |                      |                        |                        |                      |             |
|-----------|----------------------------|----------------------|------------------------|------------------------|----------------------|-------------|
|           | Biblioteca Virtual         |                      | Celso Eduardo Bento Pu | igim by key 2020010236 |                      |             |
| $\sim$    | Carteirinha do Estudante   |                      | Si                     | air                    |                      |             |
| Alupos    | Ensalamento                |                      | 26/03/2024             | 4 11:34                |                      |             |
| Alunos    | Horário 2024/1             |                      |                        |                        |                      |             |
|           | Impressão de Boletos       | eirinha do Estudante | Ensalamento            | Horário 2024/1         | Impressão de Boletos | Moodle 2024 |
|           | Moodle 2024                |                      | Portal do Aluno        | TCC/Estágio            |                      |             |
|           | Portal do Aluno            |                      |                        |                        |                      |             |
| Inscriçõe | TCC/Estágio                |                      |                        |                        |                      |             |
|           |                            |                      |                        |                        |                      |             |

Acessando o menu Alunos o acadêmico terá acesso ao moodle.

### 2 MOODLE

O Moodle, é o software a ser utilizado por toda a IES em suas práticas de APS (Atividade Pedagógica Supervisionada), onde por sua vez parte da disciplina é ministrada de forma online, assim como o conteúdo das demais disciplinas podem ser disponibilizados na plataforma.

A ferramenta Moodle, além de ser uma ferramenta *OpenSource* (Totalmente gratuita e com o seu código fonte aberto, que pode ser editado), é uma das mais completas que se pode utilizar para Ambiente Virtual de Aprendizagem, além de possuir também sua interface em Aplicativo Mobile, tanto para IOS e Android.

#### 2.1 Acessando o Moodle Univale

Após preencher os dados de acesso, o sistema mostrará ao acadêmico o portal integrado onde o acadêmico tem a opção de acessar o portal do aluno.

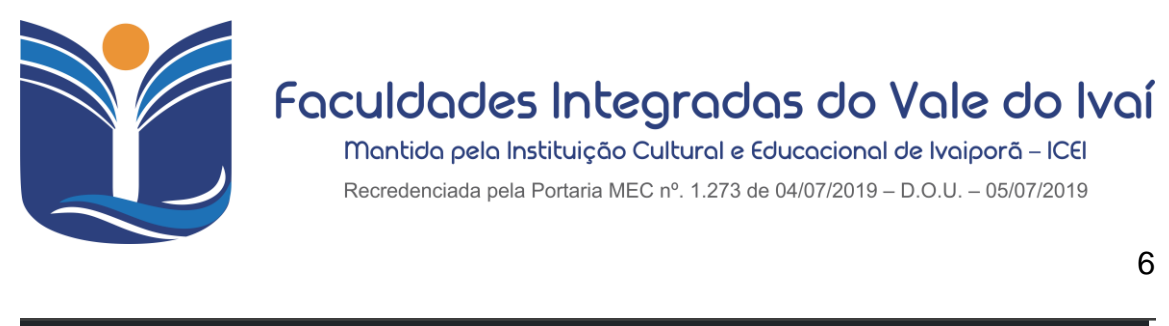

| Menu         | Alunos - Inscrições - Sis | tema 🕶               |                        |                        |                      |             |
|--------------|---------------------------|----------------------|------------------------|------------------------|----------------------|-------------|
|              | Biblioteca Virtual        |                      | Celso Eduardo Bento Pu | igim by key 2020010236 |                      |             |
| $\checkmark$ | Carteirinha do Estudante  |                      | Si                     | air                    |                      |             |
|              | Ensalamento               |                      | 26/03/202              | 4 07:56 🔻              |                      |             |
| Alunos       | Horário 2024/1            |                      |                        |                        |                      |             |
|              | Impressão de Boletos      | eirinha do Estudante | Ensalamento            | Horário 2024/1         | Impressão de Boletos | Moodle 2024 |
|              | Moodle 2024               |                      | Portal do Aluno        | TCC/Estágio            |                      |             |
|              | Portal do Aluno           |                      | ronar do Alano         | ,                      |                      |             |
| Inscriçõe    | TCC/Estágio               |                      |                        |                        |                      |             |
|              |                           |                      |                        |                        |                      |             |
|              |                           |                      | 200.19                 | 5.165.3                |                      |             |

Após acessar o portal do aluno, o acadêmico deve selecionar a opção do Moodle que se encontra no menu "Alunos/Moodle" e será direcionado para a tela de acesso à plataforma. Nessa opção do menu, podemos encontrar o Moodle correspondente ao ano letivo em andamento, como por exemplo, o Moodle 2024.

Ao acessar o Moodle, o acadêmico é levado diretamente à página de disciplinas referentes ao curso em que está matriculado.

| 🖕 Fale conosco : (43) 3472:1414 🖾 E-mail : tutoria@univale.com.br                                                                                                    |  |   |  |  |  |
|----------------------------------------------------------------------------------------------------|--|---|--|--|--|
| Foculdades Integradas<br>do Vale do Ivaí<br>Página inicial Painei                                                                                                    |  |   |  |  |  |
| Olá, Celso! 👏                                                                                                    |  |   |  |  |  |
| Resumo dos cursos         Todos ~ Buscor       Cartão ~         ORMATIZAÇÃO DE PROC<br>DE SOFTWARE<br>AVÁLISE ELESENVOLVIMENTO DE SIS         Normatização de Processo de Software<br>20241 [ADS03N_102       Software |  | 0 |  |  |  |

### 2.2 Alterando o seu perfil

Após o primeiro acesso, você poderá alterar todas as informações presentes no seu perfil, clicando no ícone presente no canto superior direito da

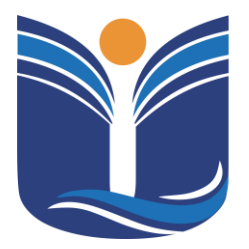

Mantida pela Instituição Cultural e Educacional de Ivaiporã – ICEI Recredenciada pela Portaria MEC nº. 1.273 de 04/07/2019 – D.O.U. – 05/07/2019

7

página, conforme mostra a imagem a seguir:

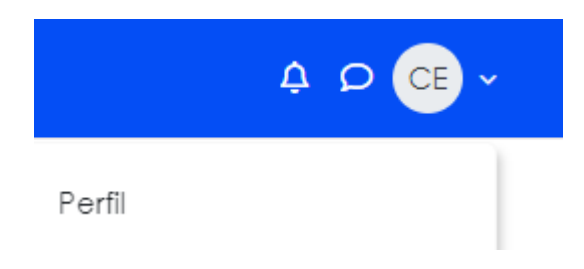

Ao clicar, basta ir até a opção "perfil" e, na janela que abrirá, clicar na função "modificar perfil". Todos os seus dados, incluindo sua foto de perfil, poderão ser alteradas a partir dessa página.

### 2.3 Conhecendo a interface do ambiente virtual de aprendizagem Moodle Univale

| 📞 Fale conosco : (43) 3472:1414 🖾 E-mail : tutoria@univale           | .com.br                     | , <b>₽</b> 🖉 × |
|----------------------------------------------------------------------|-----------------------------|----------------|
| Foculdades Integrated                                                | Pági 4 lin                  |                |
|                                                                      |                             | 3              |
| Meus cursos                                                          |                             |                |
| Resumo dos cursos                                                    |                             |                |
| Todos ~ Buscar                                                       | Ordenar por nome do curso v |                |
| GADAS NORMATIZAÇÃO DE PI<br>De softwari<br>avalise e desenvolvmentor | ROC<br>E SE                 |                |
| Normatização de Processo de Softwa<br>20241   ADS03N_102             | re                          | <b>^</b><br>?  |
| -                                                                    |                             |                |

- (1) Painel de curso: a partir desse painel você consegue visualizar as disciplinas que fazem parte do seu curso.
- (2) Resumo dos cursos: nesta área aparecem os módulos/disciplinas em que você está matriculado.

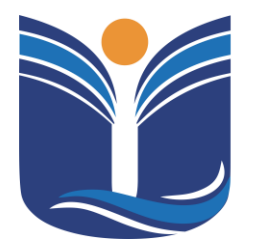

Mantida pela Instituição Cultural e Educacional de Ivaiporã – ICEI Recredenciada pela Portaria MEC nº. 1.273 de 04/07/2019 – D.O.U. – 05/07/2019

8

- (3) Chat: Clicando no ícone de balão de fala (P), é possível acessar o sistema de mensagens instantâneas do AVA. Observação: só é possível iniciar conversar com professores e alunos matriculados nas mesmas disciplinas em que você está.
- (4) Notificações ( ): Na parte direita da página inicial é possível verificar as notificações refente a atividades disponiveis na disciplina.

#### 2.4 Acessando a disciplina

Ao clicar no ícone da disciplina, abrirá a seguinte tela:

| Fale conosco : (43) 3472:1414 | 4 🖾 E-mail : tutoria@univale.com.br |                         |           |                      |
|-------------------------------|-------------------------------------|-------------------------|-----------|----------------------|
| 0                             |                                     |                         |           | Página inicial Paine |
| Orientações                   |                                     |                         |           |                      |
| CRONOGRAMA                    |                                     |                         |           |                      |
| PLANO DE ENSINO NOR           |                                     |                         |           |                      |
| <ul> <li>Unidade I</li> </ul> | Normatização de Proc                | cesso de Softwa         | are       |                      |
| MATERIAL DIDÁTICO UNI         |                                     |                         |           |                      |
| SLIDES UNIDADE I - NOR        | Curso                               | Participantes           | Notas     | Competências         |
| VIDEOAULA UNIDADE I           |                                     |                         |           |                      |
| AULA SÍNCRONA                 |                                     | (1)                     | (2)       |                      |
| ATIVIDADES OBJETIVAS          | ✓ Orientações                       |                         |           |                      |
| ∨ Unidade II                  |                                     |                         |           |                      |
| MATERIAL DIDÁTICO UNI         | CRONOGRAMA PDF                      |                         |           |                      |
| SLIDES UNIDADE II - NOR       |                                     |                         |           |                      |
| VIDEOAULA UNIDADE II          |                                     | ção de processos de sof | TWARE PDF | (3)                  |
| ATIVIDADES OBJETIVAS          |                                     |                         |           |                      |

- (1) Participantes: Nesta opção é possível visualizar quem são os outros estudantes matriculados na mesma disciplina.
- (2) Notas: Aqui você pode verificar como está seu andamento na disciplina, contabilizando suas notas.
- (3) Atividades e conteúdos: Nesta área ficarão os conteúdos e atividades pro postos. É necessário visualizar todas as atividades para ter um rendimento completo.

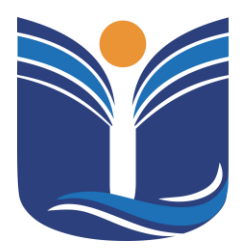

Mantida pela Instituição Cultural e Educacional de Ivaiporã – ICEI Recredenciada pela Portaria MEC nº. 1.273 de 04/07/2019 – D.O.U. – 05/07/2019

9

#### 2.5 Realizando atividades

2.5.1 Questionários (questões objetivas)

Unidade 2 - Atividades

| Tentativas permitidas: 1              |
|---------------------------------------|
| Duração máxima: 1 hora                |
|                                       |
| TENTAR RESPONDER O QUESTIONÁRIO AGORA |

Para responder um questionário, basta clicar no ícone da atividade na página inicial do curso. A seguinte tela aparecerá:

Assim que sentir-se preparado, basta clicar em "Tentar responder o questionário agora".

Após responder todas as questões e clicar em "Finalizar tentativa", aparecerá a seguinte tela para conferência das respostas:

| ergunta | Status               |
|---------|----------------------|
|         | Resposta solva       |
|         | Resposta salva       |
|         | Resposta salva       |
|         | Resposta selve       |
|         | Resposta solvo       |
|         | Resposta salva       |
|         | Resposta salva       |
|         | Resposta salva       |
|         | Resposta selve       |
|         | Resposta salva       |
|         | Resposta salva       |
|         | Resposta salva       |
|         | Resposta solvo       |
|         | Resposta salva       |
|         | Resposta salva       |
|         | RETORNAR À TENTATIVA |

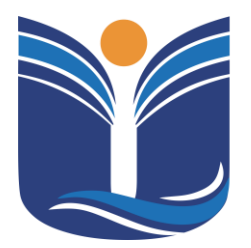

Mantida pela Instituição Cultural e Educacional de Ivaiporã – ICEI Recredenciada pela Portaria MEC nº. 1.273 de 04/07/2019 – D.O.U. – 05/07/2019

10

Para finalizar sua prova, basta clicar em "Enviar tudo e terminar". Seu resultado aparecerá assim que você terminar a prova.

#### 2.5.2 Tarefas (questões dissertativas)

Tarefas são questões onde você precisará escrever uma resposta dissertativa ou enviar um arquivo contendo o seu trabalho. Para realizá-las, basta clicar no ícone da atividade. Ao clicar no ícone, a seguinte tela aparecerá:

| Quais são as suas dificuldades?                                        |                   |                |  |  |
|------------------------------------------------------------------------|-------------------|----------------|--|--|
| Deixe aqui suas principais dificuldades acessando a plataforma Moodle. |                   |                |  |  |
| Status de envio                                                        |                   |                |  |  |
|                                                                        |                   |                |  |  |
| Status de envio                                                        | Nenhuma tentativa |                |  |  |
| Status da<br>avaliação                                                 | Não há notas      |                |  |  |
| Última<br>modificação                                                  | -                 |                |  |  |
| Comentários<br>sobre o envio                                           | Comentários (0)   |                |  |  |
|                                                                        |                   |                |  |  |
|                                                                        | AD                | ICIONAR TAREFA |  |  |

Você ainda não fez um envio.

Assim que você se sentir preparado, após ler as instruções deixadas pelo professor, clique em "Adicionar tarefa" para enviar a sua resposta. A seguinte tela abrirá:

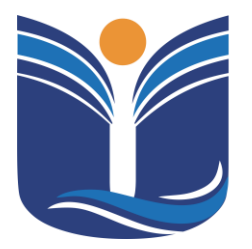

Mantida pela Instituição Cultural e Educacional de Ivaiporã – ICEI Recredenciada pela Portaria MEC nº. 1.273 de 04/07/2019 – D.O.U. – 05/07/2019

11

| online | and a series of the state of the series of the series of the series of the |  |
|--------|----------------------------------------------------------------------------|--|
|        | 3 A B I ≡ ≡ 9 G ⊕ € ■ 0                                                    |  |
|        |                                                                            |  |
|        |                                                                            |  |
|        |                                                                            |  |
|        |                                                                            |  |
|        |                                                                            |  |
|        |                                                                            |  |
|        |                                                                            |  |
|        |                                                                            |  |
|        |                                                                            |  |
|        |                                                                            |  |
|        |                                                                            |  |
|        |                                                                            |  |

Nesta tela você poderá escrever a sua resposta ou anexar um arquivo, caso o professor solicite. Após terminar de responder e/ou anexar o seu arquivo, clique em "Salvar mudanças". Em seguida, abrirá a seguinte tela:

| Status de en                 | vio                                                                                                    |
|------------------------------|----------------------------------------------------------------------------------------------------|
| Status de envio              | Rascunho (não enviado)                                                                                                    |
| Status da<br>avaliação       | Não há notas                                                                                                    |
| Última<br>modificação        | segunda, 20 jan 2020, 14:03                                                                                                    |
| Texto online                 | +<br>Não estou tendo dificuldades para utilizar a plataforma Moodle.                                                                                                    |
| Comentários<br>sobre o envio | <ul> <li>Comentários (0)</li> </ul>                                                                                                    |
|                              | EDITAR ENVIO<br>Você ainda pode fazer alterações no seu envio<br>ENVIAR TAREFA EM DEFINITIVO<br>Uma vez que a tarefa for enviada você não poderá mais fazer alterações. |

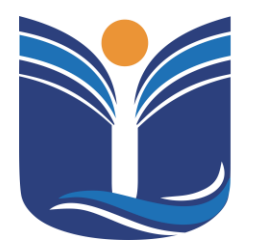

Mantida pela Instituição Cultural e Educacional de Ivaiporã – ICEI Recredenciada pela Portaria MEC nº. 1.273 de 04/07/2019 – D.O.U. – 05/07/2019

12

Nesta tela você poderá conferir se sua atividade está correta ou não e, caso queira, você poderá editá-la antes de enviá-la em definitivo. Caso sinta-se seguro com sua resposta, basta "Enviar tarefa em definitivo".

#### Quais são as suas dificuldades?

| Deixe aqui suas principais dificuldades acessando a plataforma Moodle. Confirmar envio Esta tarefa é meu próprio trabalho, exceto onde eu reconheço o uso do trabalho de outras pessoas. Tem certeza de que deseja enviar seu trabalho para a classificação? Você não será capaz de fazer mais mor CONTINUAR CANCELAR                                                                                                    |                                                                                                    |  |  |  |  |  |
|----------------------------------------------------------------------------------------------------|----------------------------------------------------------------------------------------------------|--|--|--|--|--|
| Confirmar envio                                                                                                    |                                                                                                    |  |  |  |  |  |
| Deixe aqui suas principais dificuldades acessando a plataforma Moodle. CONFIRMAR ENVIO Esta tarefa é meu próprio trabalho, exceto onde eu reconheço o uso do trabalho de outras pessoas. Tem certeza de que deseja enviar seu trabalho para a classificação? Você não será capaz de fazer mais modificação CONTINUAR CANCELAR Esta formulátic contám como de como de c |                                                                                                    |  |  |  |  |  |
|                                                                                                    | Tem cerleza de que deseja enviar seu trabalho para a classificação? Você não será capaz de fazer mais modificações. |  |  |  |  |  |
|                                                                                                    | CONTINUAR CANCELAR                                                                                                  |  |  |  |  |  |
| Este formulário contém campos obrigatório                                                                                                    | is marcados com 9                                                                                                   |  |  |  |  |  |

Você precisará confirmar que sua tarefa é do seu próprio trabalho e não foi copiado de terceiros. Em seguida, clique em "Continuar" e sua atividade estará enviada. Agora é só esperar o professor corrigi-la e pronto.

### **3 BIBLIOTECA VIRTUAL**

Para acessar a biblioteca virtual, vá até "Alunos/Biblioteca Virtual", ao seguir esse passo o sistema redirecionado para o acesso à minha biblioteca.

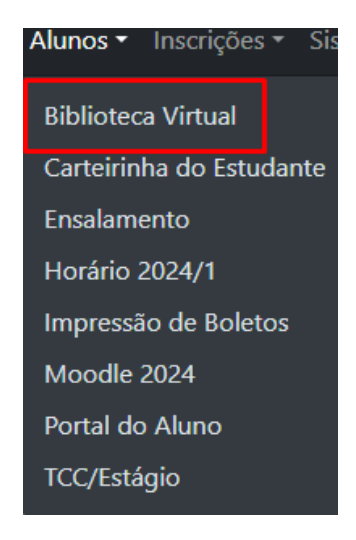

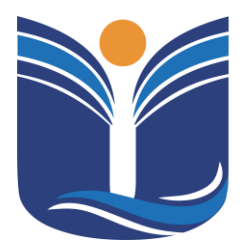

Mantida pela Instituição Cultural e Educacional de Ivaiporã – ICEI Recredenciada pela Portaria MEC nº. 1.273 de 04/07/2019 – D.O.U. – 05/07/2019

### 3.1 Minha Biblioteca

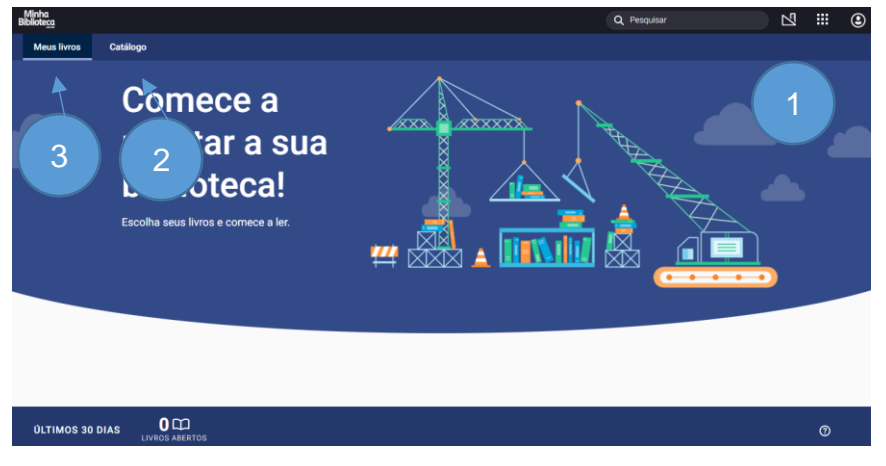

- (1) Pesquisar: Nesta opção, é possível pesquisar por título, autor, ISBN ou termos. Também é possível fazer buscas combinando múltiplos termos no mesmo campo, por exemplo: autor + termo, título + autor.
- (2) Catálogo: Nesta aba são apresentados todos os catálogos contratados pela instituição, com sugestões de livros para o usuário. O usuário também poderá fazer pesquisas de livros e conteúdos específicos.
- (3) Meus Livros: Nesta aba são apresentados todos os livros acessados pelo usuário. O último livro acessado é mostrado com maior destaque, e os demais são exibidos por ordem de acesso no carrossel "Meus Livros".

#### 3.1.1 Aplicativo - Tutorial

A biblioteca virtual contém um tutorial próprio para a utilização da

ferramenta. Basta o aluno clicar no menu de aplicativos e abrir o tutorial (

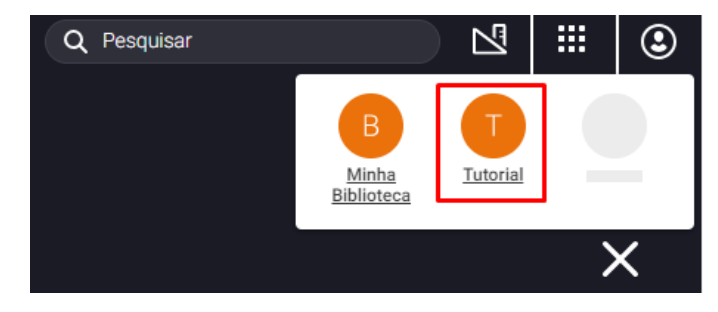

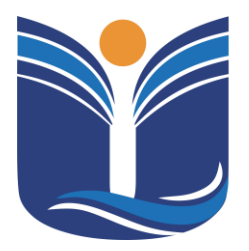

Mantida pela Instituição Cultural e Educacional de Ivaiporã – ICEI Recredenciada pela Portaria MEC nº. 1.273 de 04/07/2019 – D.O.U. – 05/07/2019

14

### 4 CARTEIRA DE ESTUDANTE

Para acessar a carteirinha do estudante, acesse "Alunos\Carteirinha do estudante" e será redirecionado ao acesso para a impressão da sua carteirinha.

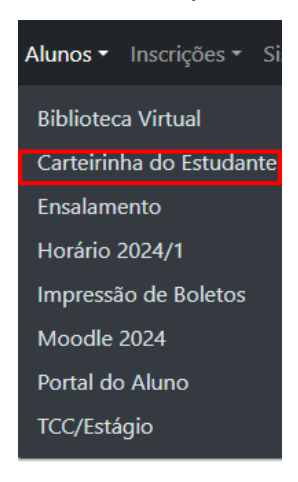

### 4.1 Informações da Carteira Estudantil

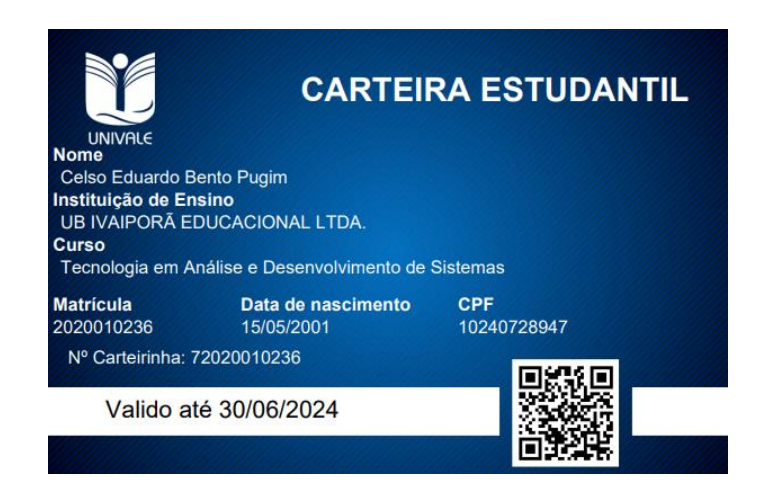

A carteira estudantil contém as informações do nome do acadêmico, instituição de ensino, curso, matrícula, data de nascimento, CPF, número da carteirinha e a validade. Também é possível validar os dados acessando o QR Code que está na carteirinha.

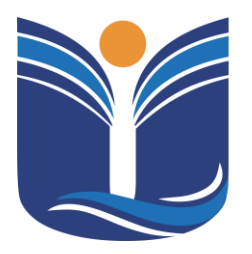

Mantida pela Instituição Cultural e Educacional de Ivaiporã – ICEI Recredenciada pela Portaria MEC nº. 1.273 de 04/07/2019 – D.O.U. – 05/07/2019

#### 5 ENSALAMENTO

O acadêmico tem a possibilidade de verificar qual é sua sala de aula de acordo com o ensalamento da instituição clicando no menu "Alunos/Ensalamento".

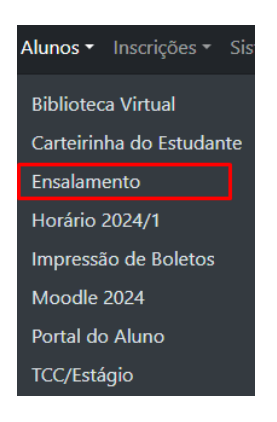

Ao acessar, será apresentado o ensalamento das salas do ano letivo vigente da instituição.

### 6 HORÁRIO

O acadêmico tem a possibilidade de verificar o horário de aula da instituição clicando no menu "Alunos/Horário 2024/1", onde "2024/1" se refere ao ano/semestre em vigor.

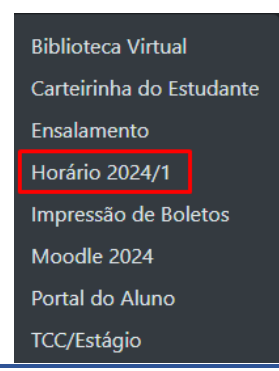

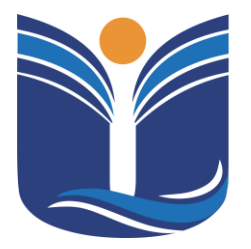

Mantida pela Instituição Cultural e Educacional de Ivaiporã – ICEI Recredenciada pela Portaria MEC nº. 1.273 de 04/07/2019 – D.O.U. – 05/07/2019

16

Ao acessar, será apresentado o horário de aula do ano letivo vigente da instituição.

### 7 IMPRESSÃO DE BOLETOS

No menu "Alunos/Impressão de Boletos", o acadêmico será redirecionado ao sistema onde, com seu CPF, consegue emitir o boleto e acessar demais serviços que disponíveis nesta página.

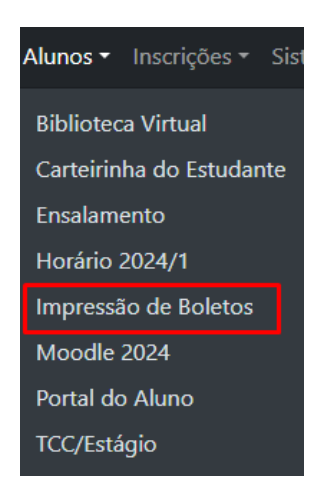

Ao digitar o seu CPF, o acadêmico poderá imprimir o comprovante de Imposto de Renda, a declaração negativa e os planos de ensino referentes ao seu curso.

| Digite set | J CPF/CNPJ           |                     |                  |
|------------|----------------------|---------------------|------------------|
|            |                      |                     |                  |
| Não use po | ontos ou separadores |                     |                  |
| Boletos    | Comprovante de IR    | Negativa/Declaração | Planos de Ensino |

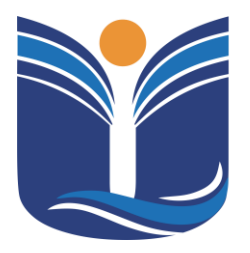

Mantida pela Instituição Cultural e Educacional de Ivaiporã – ICEI Recredenciada pela Portaria MEC nº. 1.273 de 04/07/2019 – D.O.U. – 05/07/2019

### 8 PORTAL DO ALUNO

No menu "Alunos/Portal do Aluno", o acadêmico será redirecionado ao portal de notas, faltas e declaração de matrícula.

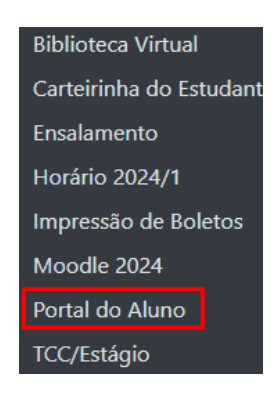

### 8.1 Portal do Aluno - Sistema Tovs

Esse portal disponibiliza o acesso às suas notas, frequência e à possibilidade de gerar relatórios acadêmicos. Além disso, os alunos podem renovar os empréstimos de livros da biblioteca da instituição de forma online.

#### 8.1.1 Tela inicial do sistema

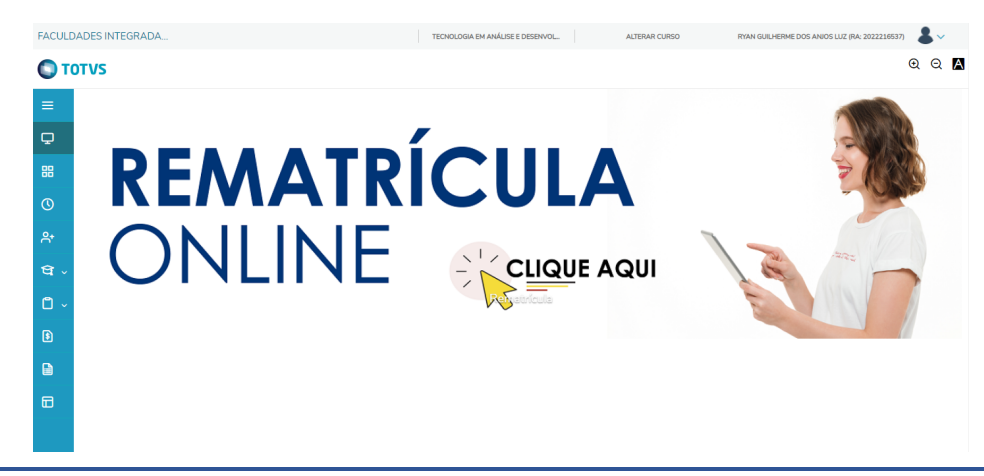

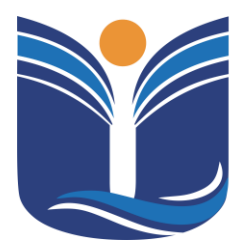

Mantida pela Instituição Cultural e Educacional de Ivaiporã – ICEI Recredenciada pela Portaria MEC nº. 1.273 de 04/07/2019 – D.O.U. – 05/07/2019

18

### 8.1.2 Central do Aluno - Faltas e Notas

Menu para verificar faltas e notas.

| FAC        | ULDADES INTEGRADA  |      | TECNOLOGIA EM ANÁLISE E DESENVOL | ALTERAR CURSO | RYAN GUILHERME DOS ANIOS LUZ (RA: 2022216537) |
|------------|--------------------|------|----------------------------------|---------------|-----------------------------------------------|
| C          | TOTVS              |      |                                  |               | ହର୍ 🗚                                         |
| =          |                    |      |                                  |               |                                               |
| Ð          | Mural              |      |                                  |               | 200                                           |
| 88         | Grade Curricular   | MATR |                                  | Δ             | 21/20                                         |
| 0          | Quadro de Horários |      |                                  |               | - Carlos                                      |
| <b>ج</b> + | Matrícula online   |      |                                  |               |                                               |
| ବ          | Central do Aluno   |      |                                  | AQUI          | 18 0                                          |
|            | Faltas ┥           | 1    | Refratriculta                    |               | E G III I                                     |
|            | Notas              |      |                                  |               |                                               |
|            | Ocorrências        |      |                                  |               |                                               |
| ٥          |                    |      |                                  |               |                                               |
|            | Requerimentos      |      |                                  |               |                                               |
| 8          |                    |      |                                  |               |                                               |
|            | Relatórios         |      |                                  |               |                                               |

(1) Faltas: Nesta opção é possível verificar a quantidade de faltas por disciplina.

| Faltas: 20231                            | 2<br>altas por aula                       |            |                  |                  | 3                    |            |
|------------------------------------------|-------------------------------------------|------------|------------------|------------------|----------------------|------------|
| Disciplinas: TODAS                       |                                           | ~          |                  |                  |                      |            |
| Arraste o cabeçalho de uma co            | oluna e solte aqui para agrupar           |            |                  |                  |                      |            |
| Filial                                   | Disciplina                                | Turma      | 19 - 1° Bimestre | 29 - 2º Bimestre | 50 - Total de Faltas |            |
| FACULDADES INTEGRADAS<br>DO VALE DO IVAÍ | Organização e Arquitetura de Computadores | ADS01N_102 |                  |                  |                      | Ver faltas |
| FACULDADES INTEGRADAS<br>DO VALE DO IVAÍ | Sistemas Operacionais                     | ADS01N_102 |                  | (4)-             |                      | Ver faltas |
| FACULDADES INTEGRADAS<br>DO VALE DO IVAÍ | Inovação e Tecnologia                     | ADS01N_102 |                  |                  |                      | Ver faltas |
| FACULDADES INTEGRADAS<br>DO VALE DO IVAÍ | Programação e Sistemas Computacionais I   | ADS01N_102 |                  |                  |                      | Ver faltas |

- (2) Semestre: O acadêmico deve selecionar o semestre que deseja verificar suas faltas.
- (3) Exibição: Conforme o semestre selecionado, serão exibidas as faltas nos

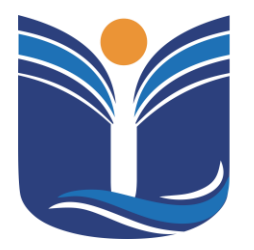

Mantida pela Instituição Cultural e Educacional de Ivaiporã – ICEI Recredenciada pela Portaria MEC nº. 1.273 de 04/07/2019 – D.O.U. – 05/07/2019

19

bimestres e o total de faltas.

(4) Ver Faltas: Exibe a quantida de faltas por aula conforme selecionada a disciplina desejada.

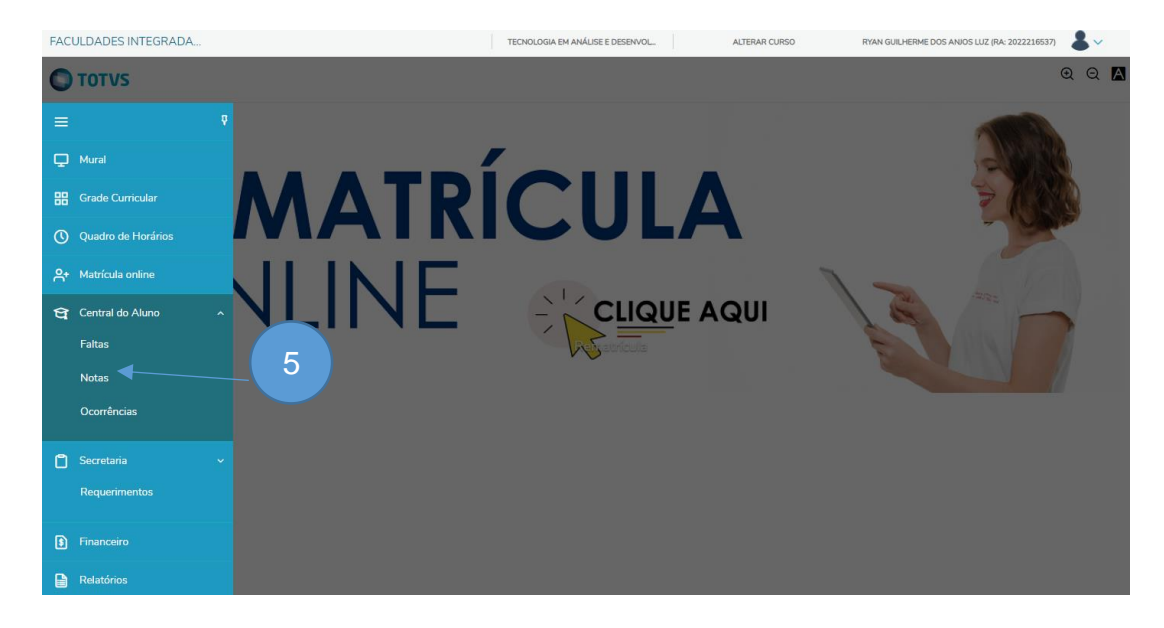

#### (5) Notas: Nesta opção é possível verificar as notas

| Notas:                                         | 20231 V    | ações 6                                   |          |                |                |               |               |                  |
|------------------------------------------------|------------|-------------------------------------------|----------|----------------|----------------|---------------|---------------|------------------|
| Disciplinas: TOI                               | DAS        | e solte aqui para agrupar                 |          | ~              |                |               |               | 7                |
| Filial                                         | Turma      | Disciplina                                | Situação | 10 - Avaliaçõe | 20 - Avaliaçõe | 51 - Média Pa | 52 - Nota Exa | 55 - Média Final |
| FACULDADES<br>INTEGRADAS<br>DO VALE DO<br>IVAÍ | ADS01N_102 | Organização e Arquitetura de Computadores | Ativo    |                |                |               |               |                  |
| FACULDADES<br>INTEGRADAS<br>DO VALE DO<br>IVAÍ | ADS01N_102 | Sistemas Operacionais                     | Ativo    |                |                |               |               |                  |
| FACULDADES<br>INTEGRADAS<br>DO VALE DO<br>IVAÍ | ADS01N_102 | Inovação e Tecnologia                     | Ativo    |                |                |               |               |                  |

- (6) Semestre: O acadêmico deve selecionar o semestre que deseja verificar suas notas.
- (7) Exibição: Conforme o semestre selecionado, serão exibidas as notas dos bimestres.

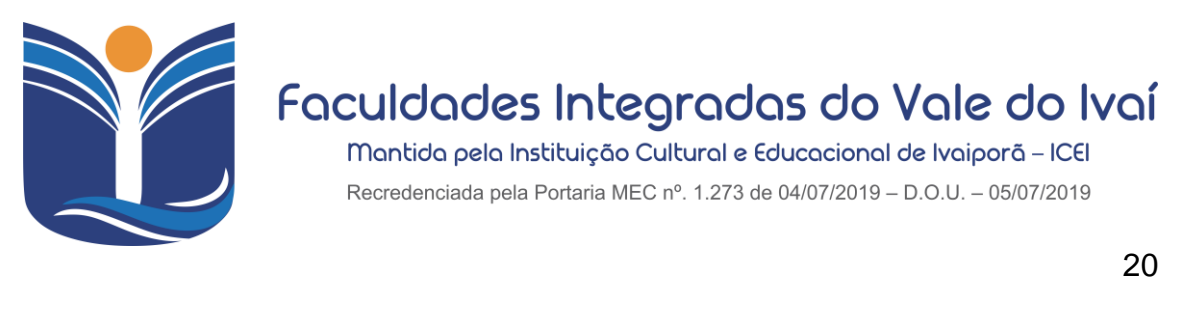

| Arraste o cabeçalho de uma coluna e solte aqui para agrupar         Turma       Disciplina       Situação       10 - Avaliaçõe       20 - Avaliaçõe       51 - Média Pa       52 - Nota Exa       55 - Média Final         DES<br>DAS<br>DO       ADS01N_102       Organização e Arquitetura de Computadores       Ativo       Ver         DES<br>DAS<br>DO       ADS01N_102       Sistemas Operacionais       Ativo       Ver         DES<br>DAS<br>DO       ADS01N_102       Inovação e Tecnologia       Ativo       Ver         DES<br>DAS       DO       ADS01N_102       Inovação e Tecnologia       Ativo       Ver | Discipli         | nas: TODAS         |                                           |          |                | ~              |               |               |                  |                |
|----------------------------------------------------------------------------------------------------|------------------|--------------------|-------------------------------------------|----------|----------------|----------------|---------------|---------------|------------------|----------------|
| Turma       Disciplina       Situação       10 - Avaliaçõe       51 - Média Pa       52 - Nota Exa       55 - Média Final         DES<br>DAS<br>DO       ADS01N_102       Organização e Arquitetura de Computadores       Ativo       8       Ver         DES<br>DAS<br>DO       ADS01N_102       Sistemas Operacionais       Ativo       Ver       Ver         DES<br>DAS<br>DO       ADS01N_102       Inovação e Tecnologia       Ativo       Ver       Ver         DES<br>DAS<br>DO       ADS01N_102       Inovação e Tecnologia       Ativo       Ver       Ver                                                       | Arra             | ste o cabeçalho de | uma coluna e solte aqui para agrupar      |          |                |                |               |               |                  |                |
| DES<br>DAS<br>DO     ADS01N_102     Organização e Arquitetura de Computadores     Ativo       DES<br>DAS<br>DO     ADS01N_102     Sistemas Operacionais     Ativo       DES<br>DAS<br>DO     ADS01N_102     Inovação e Tecnologia     Ativo                                                                                                    |                  | Turma              | Disciplina                                | Situação | 10 - Avaliaçõe | 20 - Avaliaçõe | 51 - Média Pa | 52 - Nota Exa | 55 - Média Final |                |
| DES     ADS01N_102     Sistemas Operacionais     Ativo     Ver       DES     ADS01N_102     Inovação e Tecnologia     Ativo     Ver       DES     DO     ADS01N_102     Inovação e Tecnologia     Ativo     Ver                                                                                                    | DES<br>DAS<br>DO | ADS01N_102         | Organização e Arquitetura de Computadores | Ativo    |                |                |               | 8             |                  | Ver avaliações |
| DES<br>DO ADSOIN_102 Inovação e Tecnologia Ativo Ver<br>DES<br>DAS                                                                                                    | DES<br>DAS<br>DO | ADS01N_102         | Sistemas Operacionais                     | Ativo    |                |                |               |               |                  | Ver avaliações |
| DES<br>DAS                                                                                                    | DES<br>DAS<br>DO | ADS01N_102         | Inovação e Tecnologia                     | Ativo    |                |                |               |               |                  | Ver avaliações |
| DO ADS01N_102 Programação e Sistemas Computacionais I Ativo Ver                                                                                                    | DES<br>DAS<br>DO | ADS01N_102         | Programação e Sistemas Computacionais I   | Ativo    |                |                |               |               |                  | Ver avaliações |

(8) Ver avaliações: Conforme o semestre selecionado, o acadêmico poderá ver as avaliações do bimestre por etapas.

#### 8.1.3 Central do Aluno - Relatórios

Neste menu, encontramos alguns documentos emitidos pela instituição, como o termo aditivo de mensalidade flex, atestado de matrícula e relatório de empréstimo por aluno.

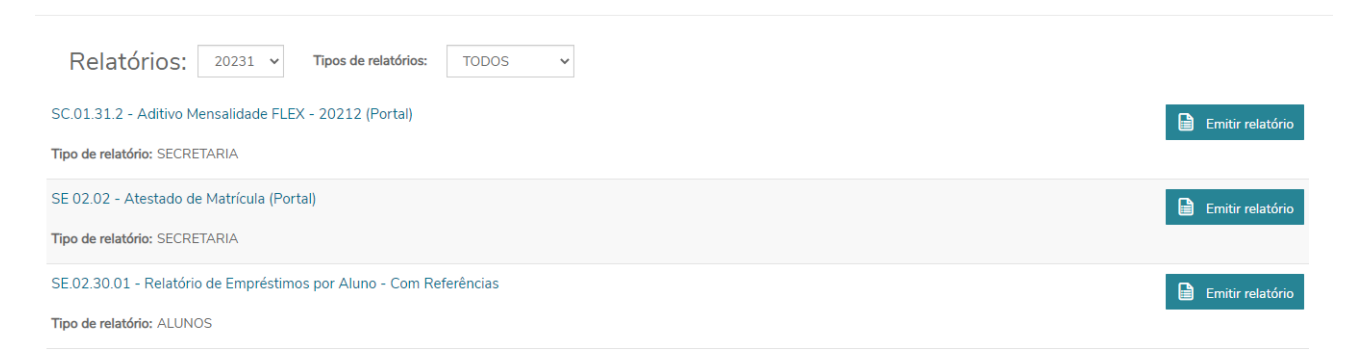

Todos esses relatórios podem ser emitidos em formato PDF.

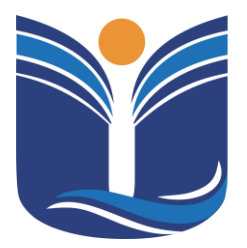

Mantida pela Instituição Cultural e Educacional de Ivaiporã – ICEI Recredenciada pela Portaria MEC nº. 1.273 de 04/07/2019 – D.O.U. – 05/07/2019

21

8.1.4 Central do Aluno – Renovação de Livros da Biblioteca Física

Neste menu, temos a possibilidade de fazer a renovação de livros emprestados pela biblioteca física da instituição.

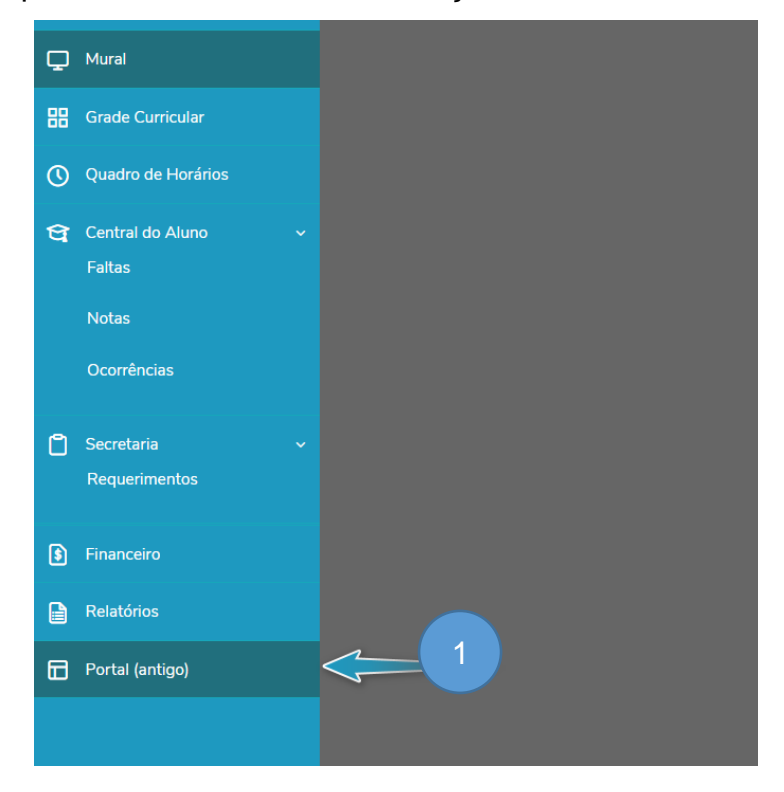

(1) Portal (antigo): Acesse a opção do portal antigo.

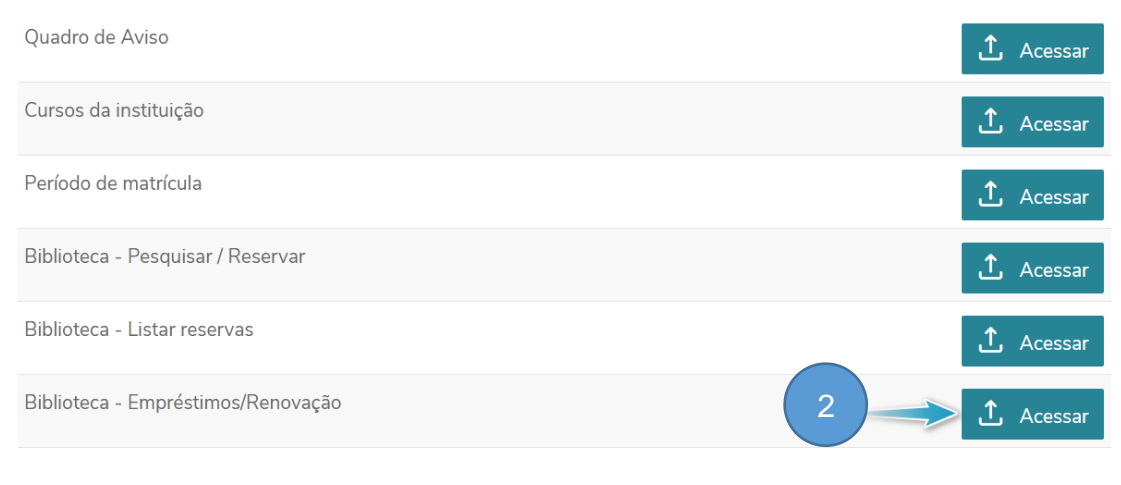

(2) Acessar: Acesse a opção de acessar na seleção Biblioteca – Empréstimos/Renovação.

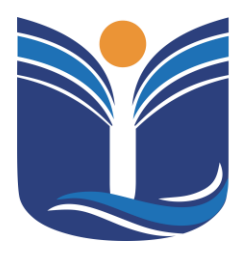

Mantida pela Instituição Cultural e Educacional de Ivaiporã – ICEI

Recredenciada pela Portaria MEC nº. 1.273 de 04/07/2019 - D.O.U. - 05/07/2019

22

| Ini Educ      | acional 👻 Bibliote     | ca • Empréstimos     | 5                |                        |                                       | •                     |
|---------------|------------------------|----------------------|------------------|------------------------|---------------------------------------|-----------------------|
| 3             | Exibir 100 Y           | registros por página | I.               | Procurar:<br>Para proc | <b>(Todos)</b><br>curar digite um val | or e clique Localizar |
| Atualizar II  | mprimir                |                      | Primeira Anterio | 1 Y Próxima Última     | 1                                     | Processos •           |
| <u>Código</u> | <u>Tipo publicação</u> | <u>Título</u>        | Data empréstimo  | Devolução prevista     | Status                                | Renovar empréstimo(s) |
| 438900        | Livro                  | Teste de software    | 13/03/2021 00:00 | 20/03/2021 00:00       | Emprestado                            |                       |
| 2             |                        |                      |                  |                        |                                       |                       |

(3) Renovar: Selecione o empréstimo desejado e clique em Processos, e em seguida, Renovar empréstimo(s).

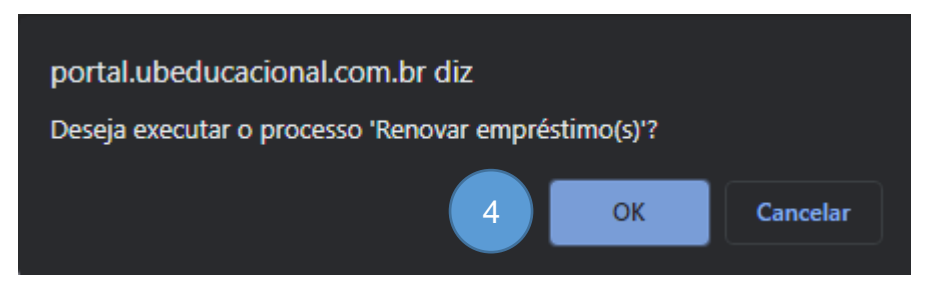

(4) Processo: Clique em OK para confirmar a renovação.

| 9 | 4               | al.ubeducacional.com.br/Corpore.Net//SharedServices/LibPages/JobP –                                     | ×   |
|---|-----------------|----------------------------------------------------------------------------------------------------|-----|
|   | 5               | ducacional.com.br/Corpore.Net//SharedServices/LibPages/JobPropertie                                     | s € |
|   |                 | Resultado do Processo                                                                                   | ^   |
|   | )<br>Imprim     | ir Fechar                                                                                               |     |
|   | Geral           |                                                                                                    |     |
|   | <u>Pr</u><br>Me | r <mark>ocesso concluído, favor verificar as</mark><br><u>mensagens abaixo:</u><br>ensagens do Processo | *   |
|   |                 | RENOVAÇÃO                                                                                               |     |
|   |                 | Empréstimo renovado com sucesso: 438900<br>19/03/2021 15:25:50                                          |     |
|   |                 | Cód. usuário: 1<br>Augusto Ambrozio                                                                     | Ľ   |
|   |                 | Empréstimo: 438901<br>Cód. publicação: 15890<br>Cód. exemplar: 24776<br>Teste de software               |     |
|   |                 | Devolução prevista: 26/03/2021                                                                          |     |
|   |                 |                                                                                                    | •   |

(5) Resultado: Recibo gerado pelo sistema de confirmação de renovação.

| Far                          | <b>Culdades</b><br>Mantida pela Insl<br>Recredenciada pela F | Integrac<br>tituição Cultural e<br>Portaria MEC nº. 1.273 | <b>Jas do Va</b><br><b>Educacional de l</b><br>8 de 04/07/2019 – D.O | <b>1e do lv</b><br>vaiporã - ICEI<br>.U 05/07/2019 | 'n |
|------------------------------|--------------------------------------------------------------|-----------------------------------------------------------|----------------------------------------------------------------------|----------------------------------------------------|----|
|                              |                                                              |                                                           |                                                                      |                                                    | 23 |
| Atualizar Imprimir           | (                                                            | 6 imeira Anterio                                          | r Próxima Última                                                     | 3                                                  |    |
| Código <u>Tipo publicaçã</u> | ăo <u>Título</u>                                             | Data empréstimo                                           | Devolução prevista                                                   | <u>Status</u>                                      |    |
| 438901 Livro                 | Teste de software                                            | 19/03/2021 15:25                                          | 26/03/2021 00:00                                                     | Emprestado                                         |    |

(6) Atualização: O sistema renova para uma nova data de devolução do emprestimo.

#### 8.1.5 Central do Aluno - Rematrícula

A rematrícula online simplifica o processo de renovação para o próximo semestre letivo. Com alguns cliques, os alunos podem selecionar o curso e confirmar sua renovação de forma eficiente, promovendo uma transição tranquila para o próximo período acadêmico.

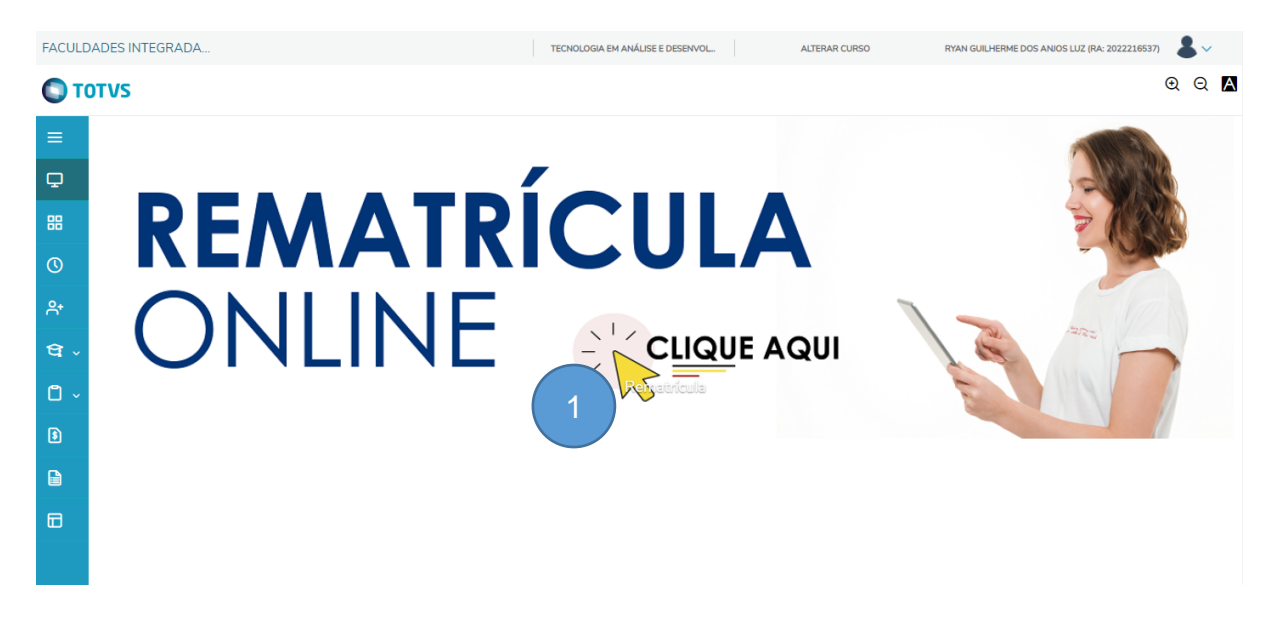

(1) **Rematrícula:** Clique na tela inicial para iniciar o processo de renovação de matrícula.

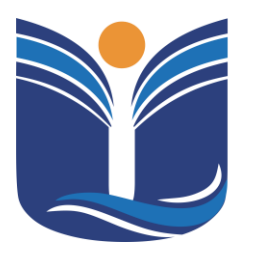

Mantida pela Instituição Cultural e Educacional de Ivaiporã – ICEI Recredenciada pela Portaria MEC nº. 1.273 de 04/07/2019 – D.O.U. – 05/07/2019

24

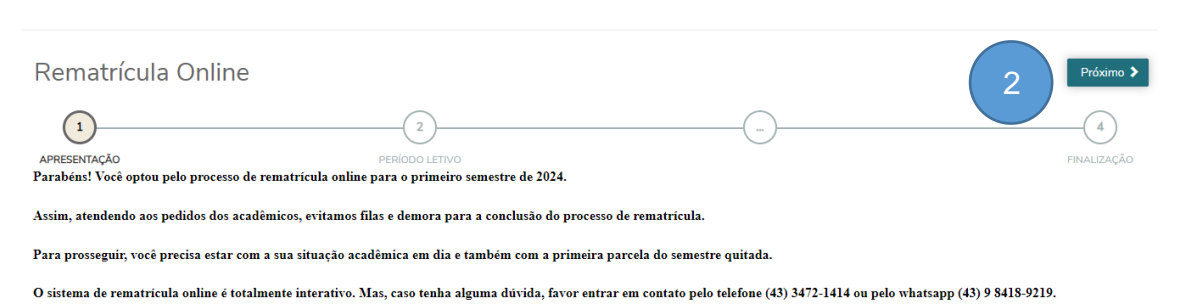

(2) Informativo: Antes de clicar para proximo leia atentamente as observações contidas na pagina de rematrícula online.

| Rematr | ícula Online   |                                                        |                                                                          | ♦ Anterior Próximo > |
|--------|----------------|--------------------------------------------------------|--------------------------------------------------------------------------|----------------------|
| 0-     |                | 2                                                      | 3                                                                        |                      |
| APR    |                | PERÍODO LETIVO                                         | DISCIPLINAS                                                              | FINALIZAÇÃO          |
|        |                | Períodos letivos e C                                   | Cursos disponíveis                                                       |                      |
| 3      | Período Letivo | Curso                                                  | Habilitação                                                              | Turno                |
|        | <b>0</b> 20241 | Tecnologia em Análise e Desenvolvimento de<br>Sistemas | Curso Superior de Tecnologia em Análise e<br>Desenvolvimento de Sistemas | Noturno              |

(3) Período Letivo: Selecione o periodo letivo para a renovação e clique em "Próximo".

| Rematrícu<br>APRESENTAÇÃO<br>Quadro de horário | ula Online 4                                       | PERIODO LETIVO                  | Próximo Pular                                        | 3<br>CIPLINAS                                              | Anterior Próximo >     Anterior Próximo >     A     A     Exubir Final de semana ④ |
|------------------------------------------------|----------------------------------------------------|---------------------------------|------------------------------------------------------|------------------------------------------------------------|------------------------------------------------------------------------------------|
|                                                | Segunda                                            | Terça                           | Quarta                                               | Quinta                                                     | Sexta                                                                              |
| 13:00<br>13:50                                 |                                                    |                                 | Desenvolvimento de Sistemas para Web I<br>ADS03N_102 | Programação e Sistemas Computacionais<br>III<br>ADS03N_102 |                                                                                    |
| 13:50<br>14:40                                 |                                                    |                                 | Desenvolvimento de Sistemas para Web I<br>ADS03N_102 | Programação e Sistemas Computacionais<br>III<br>ADS03N_102 |                                                                                    |
| 19:00<br>19:50                                 | Normatização de Processo de Software<br>ADS03N_102 | Banco de Dados II<br>ADS03N_102 | Análise e Projeto de Sistemas II<br>ADS03N_102       | Desenvolvimento de Sistemas para Web I<br>ADS03N_102       | Programação e Sistemas Computacionais<br>III<br>ADS03N_102                         |
| 19:50<br>20:40                                 | Normatização de Processo de Software<br>ADS03N_102 | Banco de Dados II<br>ADS03N_102 | Análise e Projeto de Sistemas II<br>ADS03N_102       | Desenvolvimento de Sistemas para Web I<br>ADS03N_102       | Programação e Sistemas Computacionais<br>III<br>ADS03N_102                         |
| 21:00<br>21:50                                 | Normatização de Processo de Software<br>ADS03N_102 | Banco de Dados II<br>ADS03N_102 | Análise e Projeto de Sistemas II<br>ADS03N_102       | Desenvolvimento de Sistemas para Web I<br>ADS03N_102       | Programação e Sistemas Computacionais<br>III<br>ADS03N_102                         |

(4) Quadro de Horários: O sistema mostra um possível quadro de horários pré-montado que será seguido. Clique em "Próximo" ou "Pular" para habilitar os botões que estão abaixo da tela apresentada. Clique em "Próximo" para dar prosseguimento na rematrícula.

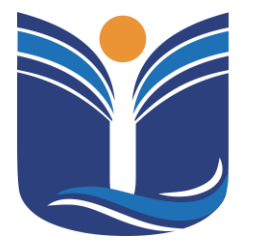

Mantida pela Instituição Cultural e Educacional de Ivaiporã – ICEI

Recredenciada pela Portaria MEC nº. 1.273 de 04/07/2019 - D.O.U. - 05/07/2019

25

| Contrato financeiro                                                                                                    | × |
|----------------------------------------------------------------------------------------------------|---|
| lmprimir 5                                                                                                    | Í |
| CONTRATADA<br>Instituição Cultural Educacional de Ivaiporã, pessoa jurídica de direito privado, instituição educacional, inscrita no CNPJ sob o nº<br>78.600.012/0001-44, mantenedora da Instituição Cultural Educacional de Ivaiporã UCP Univale, estabelecida à Avenida Minas<br>Gerais, N°651, Centro, Ivaiporã, Paraná, neste ato representada, pelo seu diretor geral JANE SILVA BUHRER TAQUES, inscrito<br>no CPF sob nº 696.664.409-97, em razão de delegação em Assembleia Geral Ordinária, Ata registrada junto a Junta Comercial do<br>Paraná sob nº de registro 0000143 em 31/03/2020.                                       |   |
| II - OBJETO<br>CLÁUSULA PRIMEIRA. Este contrato tem por objeto a Prestação de Serviços Educacionais ao(à) aluno(a) CONTRATANTE, na<br>forma dos padrões de ensino propostos pela CONTRATADA, deixando à disposição daquele(a) toda a estrutura educacional hoje<br>existente, na conformidade com a legislação atual, até a conclusão do curso respectivo, sendo que os cursos oferecidos pela<br>CONTRATADA adotam o sistema de semestralidade, ficando, desde já, condicionado o presente contrato, à efetivação da<br>matrícula do(a) aluno(a) e às renovações semestrais sucessivas de matrícula, nos termos adiante especificados. |   |
| III - OBRIGAÇÕES DA CONTRATADA<br>CLÁUSULA SEGUNDA. Constitui obrigação da CONTRATADA prestar os serviços avençados na cláusula primeira do presente<br>contrato, sendo de sua exclusiva competência a definição: dos locais, datas e horários para a realização das aulas e das<br>provas; dos professores integrantes do corpo docente; do calendário acadêmico; da orientação didático-pedagógica; da                                                                                                    | , |
| Li e aceito os termos do contrato Cancelar Finalizar matrícula                                                                                                    |   |

(5) Contrato: Faça a leitura do contrato, marque a opção "Li e aceito os termos do contrato" e em seguida clique no botão "Finalizar matrícula".

| Rematrícula Online               | 6              | <b>•</b>    | ( <b>&gt;</b> ) |
|----------------------------------|----------------|-------------|-----------------|
| APRESENTAÇÃO                     | PERÍODO LETIVO | DISCIPLINAS | FINALIZAÇÃO     |
| Sua rematrícula está confirmadal |                |             |                 |
| 🛓 Contrato financeiro            |                |             |                 |

(6) Finalização: Ao seguir todos os passos, sua rematrícula estará confirmada. Nesta tela é possível imprimir uma cópia do seu contrato financeiro.

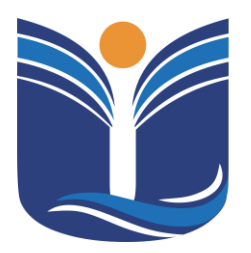

Mantida pela Instituição Cultural e Educacional de Ivaiporã – ICEI Recredenciada pela Portaria MEC nº. 1.273 de 04/07/2019 – D.O.U. – 05/07/2019

26

### 9 TCC/ESTÁGIO

A instituição conta com um sistema único para gestão de TCC e estágio, que pode ser acessado pelo aluno através do menu "TCC/Estágio". Este menu só estará disponível quando o acadêmico precisar realizar essa atividade no ano letivo em andamento, pois requer que o coordenador crie o ambiente com os dados do trabalho e os grupos de acadêmicos envolvidos.

| Biblioteca Virtual       |
|--------------------------|
| Carteirinha do Estudante |
| Ensalamento              |
| Horário 2024/1           |
| Impressão de Boletos     |
| Moodle 2024              |
| Portal do Aluno          |
| TCC/Estágio              |

### 9.1 Sistema Tcc/Estágio

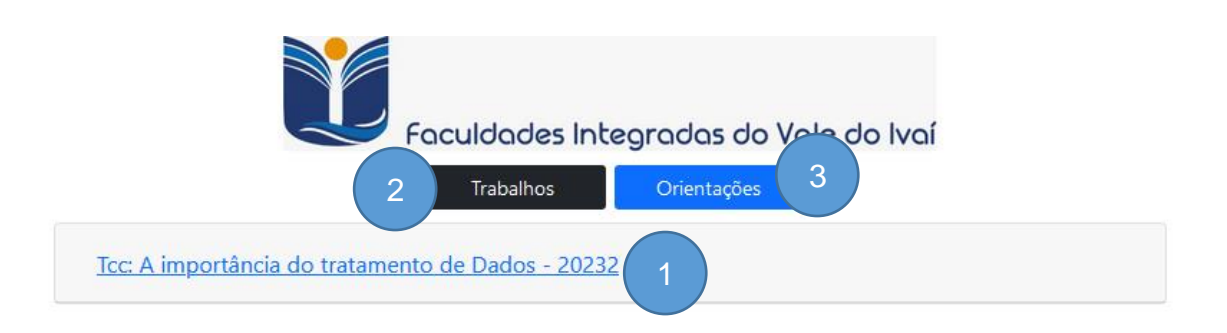

(1) **Tipo:Título:** Título do Trabalho Registrado pelo Coordenador ou Orientador. Ao acessar o sistema, os dados do trabalho e o local para onde o acadêmico deve enviar o arquivo são mostrados.

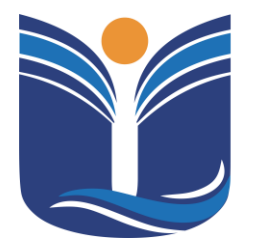

Mantida pela Instituição Cultural e Educacional de Ivaiporã – ICEI Recredenciada pela Portaria MEC nº. 1.273 de 04/07/2019 – D.O.U. – 05/07/2019

27

- (2) Trabalhos: Atividades relacionadas ao trabalho.
- (3) Orientação: Orientações cadastradas pelo seu orientador que ocorreram durante o dia da sua orientação.

#### 9.1.1 Cadastro de trabalho

Ao clicar no trabalho será apresentada a seguinte tela:

| Tcc: A impor | ortância do tratamento de Dados - 20232                             |  |
|--------------|---------------------------------------------------------------------|--|
|              | Trabalho: 58   Aluno: Alan Vieira                                   |  |
| Comentário   | io do Professor                                                     |  |
| Escrever     | 2                                                                   |  |
| Título: A in | importância do tratamento de Dados                                  |  |
| Data e Hoi   | ora da Banca:                                                       |  |
| Integrante   | tes da Banca:                                                       |  |
| Orient       | tador: Paulo Henrique Pereira Lopes                                 |  |
| Memb         | bro 1:                                                              |  |
| Memb         | bro 2:                                                              |  |
| Nota Atrib   | buida: 3                                                            |  |
| Procurar     | . Nenhum arquivo selecionado. Formato(s): .docx,.doc,.pdf,.rar,.zip |  |

- (1) Comentário do Professor: Comentários que o orientador fez sobre o trabalho que você enviou.
- (2) Comentário do Aluno: O acadêmico também pode enviar comentários ao professor.
- (3) Arquivo: Local para anexar o seu Arquivo.

| Arquivo :   |                                                |                                                                       |
|-------------|------------------------------------------------|-----------------------------------------------------------------------|
| Procurar    | Nenhum arquivo selecionado.                    | Formato(s): .docx,.doc,.pdf,.rar,.zip                                 |
| Tamanl      | <b>10 máximo do arquivo: 20mb</b> , para arqu  | ivos maiores comprimir em .RAR usando <u>WinRAR</u> ou <u>7-ZIP</u> . |
|             | Para arquivos em PDF, po                       | de-se usar o compressor deste <u>link</u> .                           |
| O nome o    | do arquivo não pode ser maior que <b>100 c</b> | aracteres (incluindo espaços) e não pode possuir caractere            |
|             | (4) especiais (!                               | , @, #, \$, %, &, *, etc).                                            |
| Palavras-cl | haves * :                                      |                                                                       |
|             |                                                |                                                                       |

- (4) Palavras-chaves: Insira as palavras-chave. Este campo é obrigatório.
- (5) Confirmar: Marque a opção de "Confirmar" e em seguida clique em "Salvar".

### **10 INSCRIÇÕES DE EVENTOS**

A instituição, oferece um sistema próprio para gerenciar eventos, o que proporciona uma experiência personalizada e eficiente para os participantes. O sistema de eventos facilita toda a gestão, desde a inscrição dos participantes até a emissão de certificados. Os candidatos podem se inscrever de forma rápida e fácil, e realizar o pagamento, se necessário. Além disso, oferecemos a funcionalidade de emitir certificados automaticamente assim que os participantes completam suas atividades no evento.

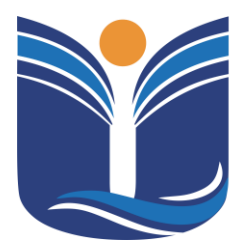

Mantida pela Instituição Cultural e Educacional de Ivaiporã – ICEI Recredenciada pela Portaria MEC nº. 1.273 de 04/07/2019 – D.O.U. – 05/07/2019

29

### **10.1 Eventos e Certificados**

No menu "Inscrições/Eventos", o acadêmico será redirecionado para os eventos.

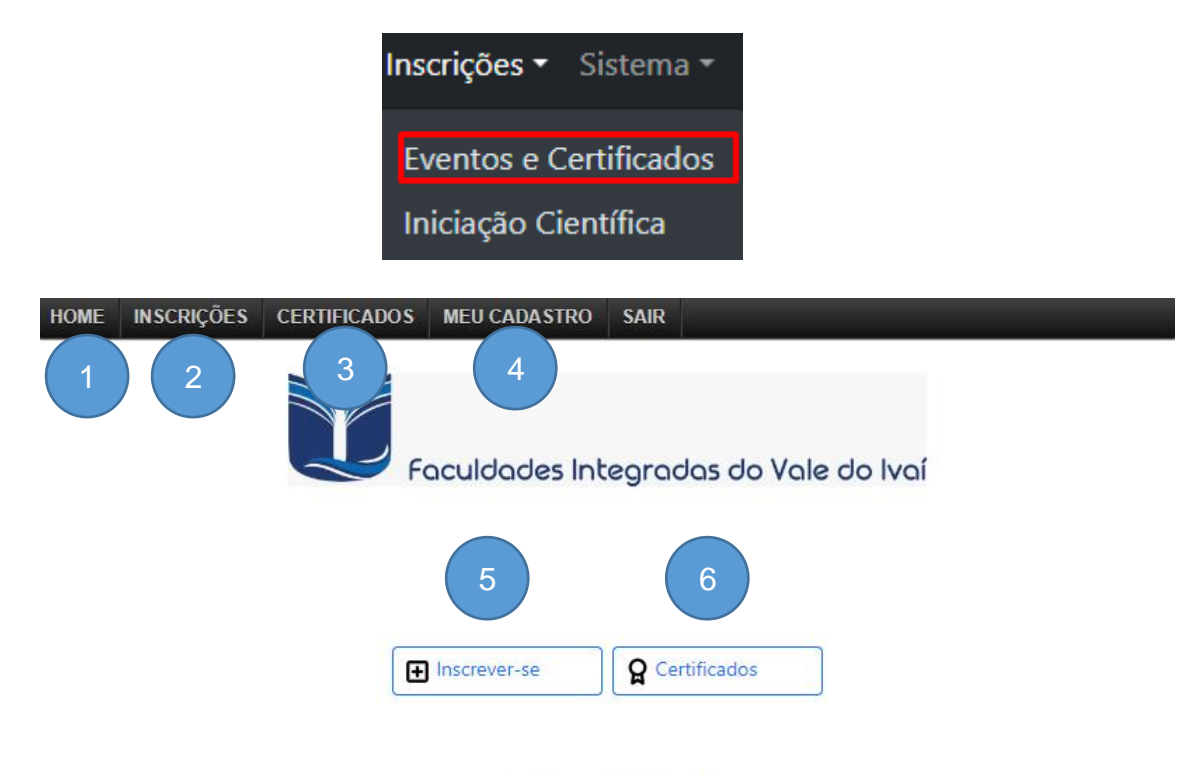

Eventos e Certificados

- (1) HOME: Volta à tela inicial do sistema de eventos.
- (2) INSCRIÇÕES: Inscrições abertas para inscrição.
- (3) CERTIFICADOS: Abre a guia de certificados obtidos pelo participante.
- (4) MEU CADASTRO: Permite alterações no cadastro do participante.
- (5) INSCREVER-SE: Menu de acesso rápido à guia de inscrições.
- (6) CERTIFICADOS: Menu de acesso rápido à guia de certificados.

#### 10.1.1 Inscrições

Após acessar uma das opções de "Inscrições", a tela de eventos disponíveis é apresentada.

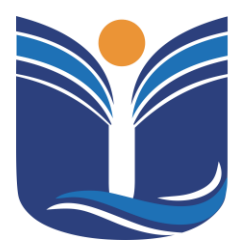

Mantida pela Instituição Cultural e Educacional de Ivaiporã – ICEI

Recredenciada pela Portaria MEC nº. 1.273 de 04/07/2019 - D.O.U. - 05/07/2019

30

| Univale                                                                  |                     |      |                 |        |          |
|--------------------------------------------------------------------------|---------------------|------|-----------------|--------|----------|
| Entrega<br>simbólica dos<br>jalecos e<br>homenagem<br>a<br>profissionais | Data:<br>09/04/2024 | 4 hs | R\$0.00 + Itens | Aberto | Detalhes |
| Aula<br>inaugural do<br>curso de<br>Odontologia                          | Data:<br>01/04/2024 | 4 hs | R\$0.00 + Itens | Aberto | Detalhes |

Para realizar a inscrição, o participante deve acessar os detalhes do evento.

#### Entrega simbólica dos jalecos e homenagem a profissionais

| Data       | Investimento | Carga Horária |
|------------|--------------|---------------|
| 09/04/2024 | R\$ 0.00     | 4             |

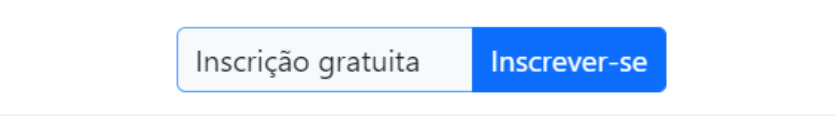

Ao verificar as informações do evento, como data, investimento e carga horária, o participante deve concluir utilizando a opção 'Inscrever-se'. Após esses procedimentos, o sistema mostrará a tela de inscrição efetuada.

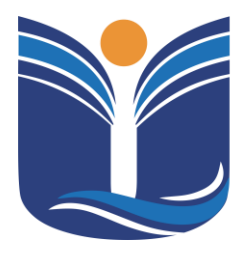

Mantida pela Instituição Cultural e Educacional de Ivaiporã – ICEI Recredenciada pela Portaria MEC nº. 1.273 de 04/07/2019 – D.O.U. – 05/07/2019

31

### 10.1.2 Certificados

No menu Certificados, o acadêmico será redirecionado à página de certificados dos quais ele obteve presença.

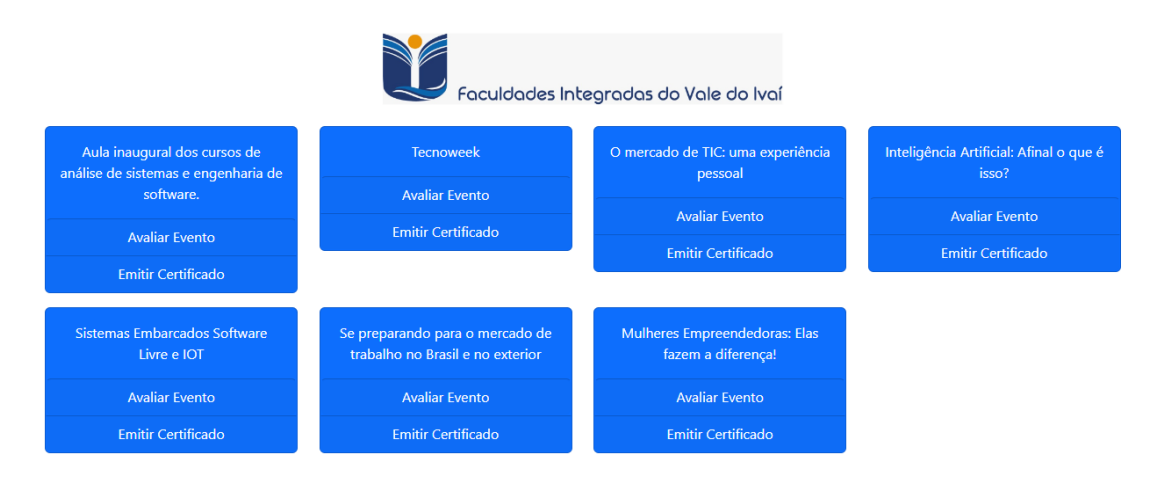

Cada evento em que o participante obteve presença, o sistema oferece a opção de avaliar o evento e emitir o certificado. Este será emitido no formato PDF.

### 11 SISTEMA DE INICIAÇÃO CIENTÍFICA

A instituição, oferece um sistema dedicado para a iniciação científica. Este sistema facilita todo o processo, desde a inscrição dos estudantes até a conclusão de seus projetos de pesquisa. Os participantes podem se inscrever de maneira simples e rápida. Além disso, o sistema oferece a funcionalidade de acompanhar o progresso do projeto e de emitir certificados automaticamente ao término da iniciação científica.

Para acessar o sistema de Iniciação Científica, o acadêmico deve selecionar o menu "Inscrição/Iniciação Científica".

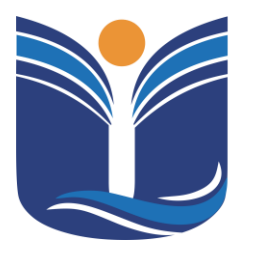

Mantida pela Instituição Cultural e Educacional de Ivaiporã – ICEI Recredenciada pela Portaria MEC nº. 1.273 de 04/07/2019 – D.O.U. – 05/07/2019

32

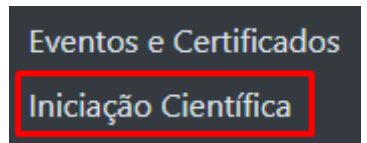

### 11.1 Tela Inicial

Nesta tela, o aluno pode escolher se deseja se inscrever como ouvinte ou apresentar trabalho.

| PESC     | MEU CADASTRO<br>QUISA E<br>ENSÃO             | ARTIGOS                                      |                                              |                                                  |                                      |             |
|----------|----------------------------------------------|----------------------------------------------|----------------------------------------------|--------------------------------------------------|--------------------------------------|-------------|
|          |                                              |                                              | Tutorial                                     |                                                  |                                      | UNIVALE     |
|          |                                              |                                              | Nome n                                       | o Aluno                                          |                                      |             |
| 6º Encon | ntro de Iniciação Científic.                 | a e Mostra de Pós-Graduação                  | Participar como Ouvinte                      | Apresentar Trabalho                              |                                      |             |
| A partie | cipação no Encon                             | tro de Iniciação Cier                        | tífica pode ocorrei                          | r em duas modalidades                            |                                      |             |
| Ouvinte  | es: os inscritos assi<br>ntacão: os inscrito | stem as apresentaçõe<br>s apresentam trabalh | es dos trabalhos nas<br>os recebendo certifi | salas temáticas receben<br>cação de 20h compleme | do certificação de 10h com<br>ntares | plementares |

#### 11.1.1 Inscrição Ouvinte

Em "Participar como Ouvinte", sua inscrição é realizada e, em seguida, aparece a tela de pagamento. A inscrição como ouvinte pode ser removida da iniciação clicando em "Excluir Inscrição".

|                     | Tutorial                      |                     | L |
|---------------------|-------------------------------|---------------------|---|
|                     | Nome no                       | Aluno               |   |
| 6º Encontro de Inic | ação Científica e Mostra de P | ós-Graduação        |   |
|                     | Inscrição Nº:                 | 2 Ouvinte           |   |
| Valor para partio   | ipação como ouvinte R\$ 10.0  | 0                   |   |
|                     | \$ Efetuar Pagamento          | 💼 Excluir Inscrição |   |

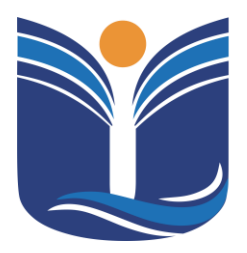

Mantida pela Instituição Cultural e Educacional de Ivaiporã – ICEI Recredenciada pela Portaria MEC nº. 1.273 de 04/07/2019 – D.O.U. – 05/07/2019

33

### 11.1.2 Inscrição Apresentar Trabalho

| HOME MEU CADASTRO ARTIGOS                      |                                                  |         |
|------------------------------------------------|--------------------------------------------------|---------|
| PESQUISA E<br>EXTENSÃO                         | UNIVALE                                          |         |
| 6º Encontro de Iniciação Científica e Mo       | ostra de Pós-Graduação                           |         |
| Valor para Apresentação de Trabalho: R\$ 20.00 |                                                  |         |
| 1 Turno da sua Participação * :<br>Selecione   | ~                                                |         |
| P Avançar                                      | ★ Cancelar                                       |         |
|                                                | DADOS DO TRABALHO                                | UNIVALE |
|                                                | Grande Área * :                                  |         |
|                                                | Ciências Sociais Aplicadas e Humanas             |         |
|                                                | Selecione a Sala Temática * :<br>O Administração |         |
|                                                | Tipo de Apresentação * :                         |         |
|                                                | Comunicação Oral                                 |         |
|                                                | Título do Trabalho * :                           |         |
|                                                | Titulo do trabalho                               |         |
|                                                | 🔁 Avançar 🛛 🗷 Cancelar                           |         |

- (1) TURNO: Em "Apresentar Trabalho", o participante deverá selecionar o turno.
- (2) DADOS DO TRABALHO: O participante deve selecionar a área, a sala temática, o tipo de trabalho e inserir o título do trabalho.

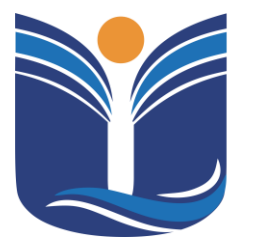

Mantida pela Instituição Cultural e Educacional de Ivaiporã – ICEI Recredenciada pela Portaria MEC nº. 1.273 de 04/07/2019 – D.O.U. – 05/07/2019

34

| HOME MEU | CADASTRO ARTIGOS                                              |                                                                                  |        |
|----------|---------------------------------------------------------------|----------------------------------------------------------------------------------|--------|
| PESQUISA | 3                                                             | UNIVALE                                                                          |        |
|          | Orientador :<br>Cadastrar orientador de fora do(a) Usp Parana | •                                                                                |        |
|          | COORIENTADOR<br>Coorientador (se houver) :                    | NOME MEDICADASTRO ARTIGOS                                                        | _      |
| 4        | Cadastrar coorientador de fora dola) Uco Parana               | отризова е                                                                       | UNIVAC |
|          | 😭 Avançar 📧 Cancelar                                          | ORIENTADOR<br>Nome do Orientador :                                               |        |
|          |                                                               | Selecionar orientador dola) Ucp Parana<br>E-mail do Orientador :                 |        |
|          |                                                               | COORIENTADOR<br>Nome do Coorientador (se houver) :                               |        |
|          |                                                               | Selecionar coorientador do(a) Uro Parana<br>E-mail do Coorientador (se houver) : | 5      |
|          |                                                               | Avançar 🛛 Cancelar                                                               |        |

- (3) ORIENTADOR: Inserir o seu orientador. Caso o orientador seja da UNIVALE, aparecerá uma lista de professores.
- (4) COORIENTADOR: Inserir o seu coorientador. Caso o coorientador seja da UNIVALE, aparecerá uma lista de professores.
- (5) ORIENTADOR E COORIENTADOR DE OUTRA INSTITUIÇÃO: O participante deve inserir o nome do orientador e o e-mail do orientador.

| AUTORES DO TRA | ABALHO<br>Dres (até 2)            | Autor Responsavel *:<br>Nome do Aluno<br>MT - FACULDADES INTEGRADAS DO VALE DO IVAÍ OK<br>Nome do Autor *:<br>Email do Autor *:<br>Adiconar Autor :<br>Adiconar Autores (até 2) |
|----------------|-----------------------------------|----------------------------------------------------------------------------------------------------|
| AUTORES DO TR  | ABALHO<br>Dres (até 2)            | UNVILE NTI - FACULDABES INTEGRADAS DO VALE DO IVAI OK Nome do Autor *: Email do Autor *: Adiconar Autor: Canotier Adiconar Autores (até 2)                                      |
| AUTORES DO TR  | ABALHO<br>Dres (até 2)            | Nome do Autor * :<br>Email do Autor * :<br>Adicionar Autor Ecanolar<br>Adicionar Autores (até 2)                                                                                |
| cionar Auto    | pres (até 2)                      | Email do Autor * :<br>Adiconer Autor (Caroliar<br>Adicionar Autores (até 2)                                                                                                    |
| cionar Auto    | pres (até 2)                      | Adicionar Autor - Carcelar<br>Adicionar Autor (Carcelar)                                                                                                    |
| cionar Auto    | pres (até 2)                      | Adicionar Autor Cancelar<br>Adicionar Autores (até 2)                                                                                                    |
| cionar Auto    | ores (até 2)                      | Adicionar Autores (até 2)                                                                                                    |
| Univala        |                                   |                                                                                                    |
|                |                                   |                                                                                                    |
| Univale        | Outros Autores                    |                                                                                                    |
|                | Autor Responsáve<br>Nome do Aluni | AUTORES DO TRABALHO<br>vel * :<br>10                                                                                                    |
|                | NTI - FACULDADE                   | ES INTEGRADAS DO VALE DO IVAÍ OK                                                                                                    |
|                | Digite o Nome pa                  | vara pesquisar * :                                                                                                    |
|                |                                   | ¥                                                                                                    |
|                | Adicionar Autor                   | Cancelar<br>Adicionar Autores (até 2)                                                                                                    |
|                | Conduir<br>t - Bloco de           | Concluit<br>Concluit<br>Autor Responsáv<br>Nome do Alun<br>NTI - FACULDAD<br>Digite o Nome p<br>Adicionar Autor<br>t- Bloco de                                                  |

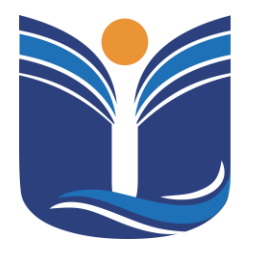

Mantida pela Instituição Cultural e Educacional de Ivaiporã – ICEI Recredenciada pela Portaria MEC nº. 1.273 de 04/07/2019 – D.O.U. – 05/07/2019

35

- (6) AUTOR RESPONSÁVEL: Inserir o nome do autor responsável pelo trabalho.
- (7) AUTORES DO TRABALHO: Serão listados os alunos cadastrados na plataforma. Caso o outro participante seja da UNIVALE, aparecerá uma lista de candidatos.
- (8) AUTORES DE OUTRA INSTITUIÇÃO: O participante deve inserir o nome do autor e o e-mail do autor.

|                                                                                     | Tutorial                                                                                                    |              |
|-------------------------------------------------------------------------------------|----------------------------------------------------------------------------------------------------|--------------|
|                                                                                     | Nome no Aluno                                                                                                    |              |
| Encontro de Iniciação Científic                                                     | ca e Mostra de Pós-Graduação                                                                                                    |              |
| Apresentar Trabalho                                                                 |                                                                                                    |              |
|                                                                                     | nerisia Nº, 2 Arranantasia da Terkalka                                                                                                    |              |
|                                                                                     | schçao N. 2 Apresentação de trabalho                                                                                                    |              |
|                                                                                     |                                                                                                    |              |
|                                                                                     | Titulo do trabalho                                                                                                    |              |
| Orientador:                                                                         | Titulo do trabalho<br>Comunicação Oral<br>Andricia Verlindo Coorientador: <u>Tatiani Alr</u>                                                                              | neida        |
| Orientador:<br>Administração<br>ads                                                 | Titulo do trabalho<br>Comunicação Oral<br>Andricia Verlindo Coorientador: <u>Tatiani Alr</u>                                                                              | <u>neida</u> |
| Orientador:<br>Administração<br>ads                                                 | Titulo do trabalho<br>Comunicação Oral<br>Andricia Verlindo Coorientador: <u>Tatiani Alr</u><br>res Arguivos de Modelo                                                    | neida        |
| Orientador:<br>Administração<br>ads<br>Adicionar Autor                              | Titulo do trabalho<br>Comunicação Oral<br>Andricia Verlindo Coorientador: <u>Tatiani Alr</u><br>res Arquivos de Modelo<br>Arquivos de Modelo                              | neida        |
| Orientador:<br>Administração<br>ads<br>Adicionar Autor                              | Titulo do trabalho<br>Comunicação Oral<br>Andricia Verlindo Coorientador: <u>Tatiani Alr</u><br>res Arquivos de Modelo<br>C Editar Informações<br>Excluir Trabalho        | neida        |
| Orientador:<br>Administração<br>ads<br>Adicionar Autor                              | Titulo do trabalho<br>Comunicação Oral<br>Andricia Verlindo Coorientador: <u>Tatiani Alr</u><br>res Arquivos de Modelo                                                    | neida        |
| Orientador:<br>Administração<br>ads<br>Adicionar Autor<br>Inscrito<br>Nome do Aluno | Titulo do trabalho         Comunicação Oral         Andricia Verlindo       Coorientador:       Tatiani Alr         res       Arquivos de Modelo       Editar Informações | neida        |

Após a inserção dos participantes, a inscrição estará concluída e deverá ser paga. O pagamento é por trabalho. Até que o pagamento seja efetuado, o trabalho poderá ser modificado.

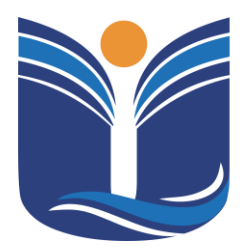

Mantida pela Instituição Cultural e Educacional de Ivaiporã – ICEI Recredenciada pela Portaria MEC nº. 1.273 de 04/07/2019 – D.O.U. – 05/07/2019

36

| 6º Encontro de Iniciação Científica e Mostra de Pós-Graduação                          |
|----------------------------------------------------------------------------------------|
| Inscrição Nº: 782 Ouvinte                                                              |
| Automação Residencial                                                                  |
| Painel                                                                                 |
| Orientador: <u>Dieimes Nunes de Souza</u>                                              |
| Explorando as Tendências Futuras em Redes de Computadores: Desafios e<br>Oportunidades |
| Espaço virtual:                                                                        |
| Sala:                                                                                  |
| Arquivos de Modelo                                                                     |

Com o pagamento efetuado, o sistema liberará o envio do Resumo Expandido. Ao acessar essa opção, o participante poderá enviar seu arquivo no formato .doc ou .docx.

|                 | Arquivo do                 | Trabalho                     |             |
|-----------------|----------------------------|------------------------------|-------------|
|                 | ~_iciação Cient<br>(162    | rosoft<br>ifica_1_docx<br>B) |             |
| 1 file select   | 🔟 Remove                   | ⊥ Upload                     | 🕒 Browse    |
| Faça upload do  | RESUMO EXF<br>(.doc,.docx) | PANDIDO no f<br>até 10Mb     | ormato Word |
| ileupload-5.2.8 |                            |                              |             |

Assim que toda a etapa de aprovação de trabalhos da iniciação científica

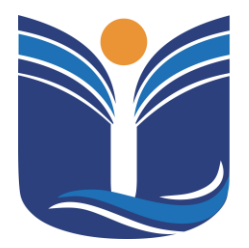

Mantida pela Instituição Cultural e Educacional de Ivaiporã – ICEI Recredenciada pela Portaria MEC nº. 1.273 de 04/07/2019 – D.O.U. – 05/07/2019

37

for concluída, o sistema liberará o certificado para o participante.

| Comunicação Oral          |                       |                    |               |  |  |  |
|---------------------------|-----------------------|--------------------|---------------|--|--|--|
| Orientador:               | <u>Paulo Henrique</u> | Coorientador:      | Michael Pires |  |  |  |
|                           | <u>Pereira Lopes</u>  |                    | <u>Berti</u>  |  |  |  |
| Desenvolvimento de        | Soluções Inovadoras   | em Gerenciamento d | e Dados       |  |  |  |
| spaco virtual:            |                       |                    |               |  |  |  |
|                           |                       |                    |               |  |  |  |
| Sala:                     |                       |                    |               |  |  |  |
|                           | Arquivos              | de Modelo          |               |  |  |  |
| Inscrito                  | 🔶 Part.Con            | firmada 🔶          | Conf/Sair     |  |  |  |
| Leomar Emidio Vieira      | S                     |                    |               |  |  |  |
| Eduarda de Barros Cicatto | S                     |                    |               |  |  |  |
|                           | Aceite do orientador: | Aceito             |               |  |  |  |
| Avaliação da Comissão:    |                       | Aprovado           |               |  |  |  |
|                           | ,<br>Frequência:      | Presença           |               |  |  |  |
|                           |                       |                    |               |  |  |  |

O certificado é emitido no formato PDF.

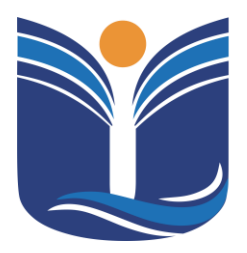

Mantida pela Instituição Cultural e Educacional de Ivaiporã – ICEI Recredenciada pela Portaria MEC nº. 1.273 de 04/07/2019 – D.O.U. – 05/07/2019

### **12 CONSIDERAÇÕES FINAIS**

Este manual foi elaborado pelo setor de T.I., sob a coordenação de Paulo Henrique Pereira Lopes, com o propósito de fornecer orientações claras e precisas sobre os procedimentos de acesso ao Portal do Aluno. Nosso compromisso é assegurar a padronização de práticas e promover a eficiência em todos os sistemas operacionais. Comprometemo-nos a revisar e atualizar este manual conforme necessário, visando sempre atender às necessidades e demandas em constante evolução do sistema acadêmico.

Em caso de qualquer dificuldade ou dúvida relacionada ao acesso ao sistema, por favor, entre em contato com o setor de T.I. da instituição através do WhatsApp no número (43) 3126-4453.